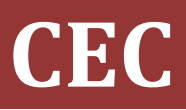

Comisión Ejecutiva Confederal

cic@cec.ugt.org

# UGT Guia de acceso a correo

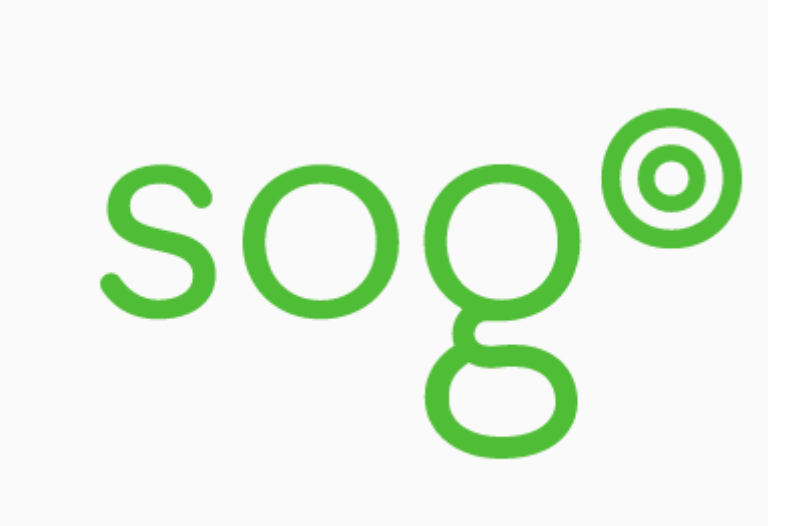

## [ACCESO A CORREO WEB SOGO]

Manual de acceso externo a la plataforma de correo de UGT

## <u>Acceso de correo</u>

Cada cuenta de correo lleva asociada un nombre de usuario y una contraseña. Pongamos como ejemplo la cuenta user1@ifes.ugt.org

Usuario: user1@ifes.ugt.org

Contraseña: user1.1234

La contraseña es genérica y circunstancial por lo que se recomienda cambiarla lo antes posible.

El acceso al buzón de correo por web mail, estará disponible en:

https://correo.ugt.org

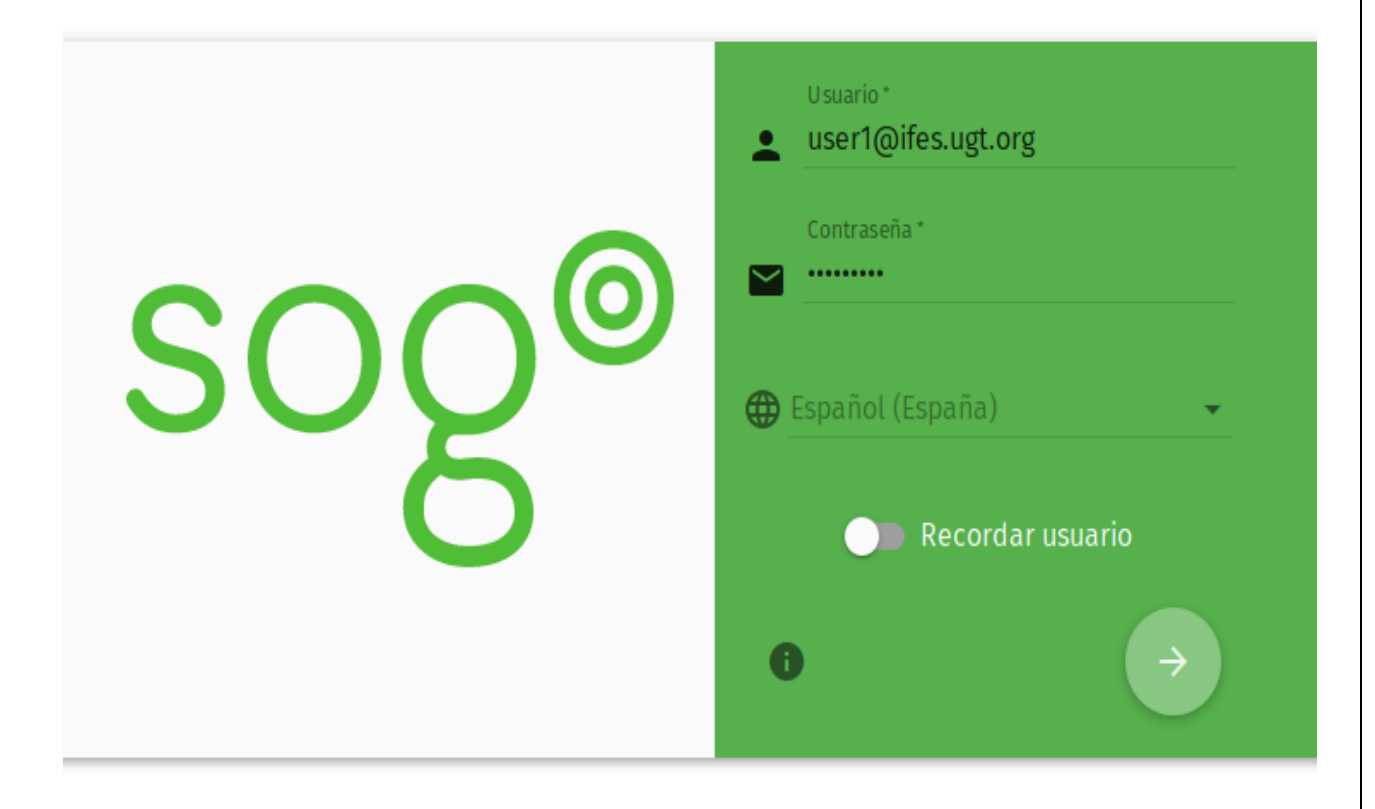

En usuario siempre pondremos nuestra dirección de correo completa, como en la imagen y en contraseña la asignada, en la sesión inicial cambiaremos la contraseña por seguridad poniendo una propia.

### Primer acceso

Esta será la primera pantalla al entrar:

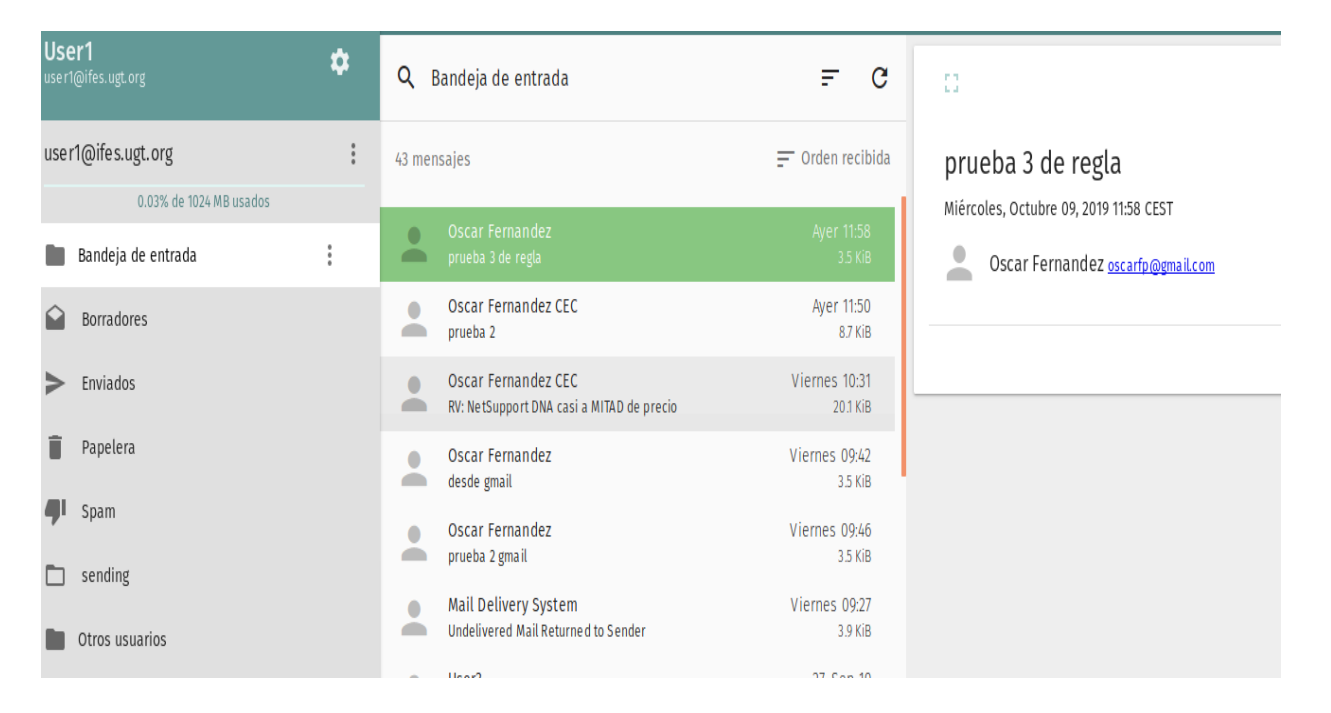

Para cambiar nuestra contraseña accederemos al menú en la parte superior izquierda, al lado de nuestro nombre de usuario, pichando sobre la rueda, aquí podremos editar nuestras preferencias:

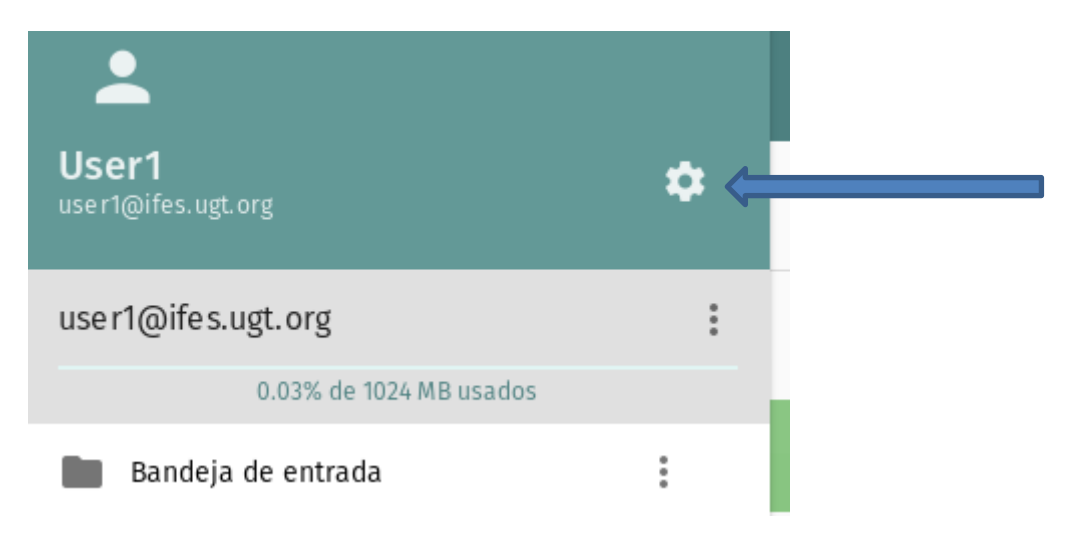

#### PREFERENCIAS

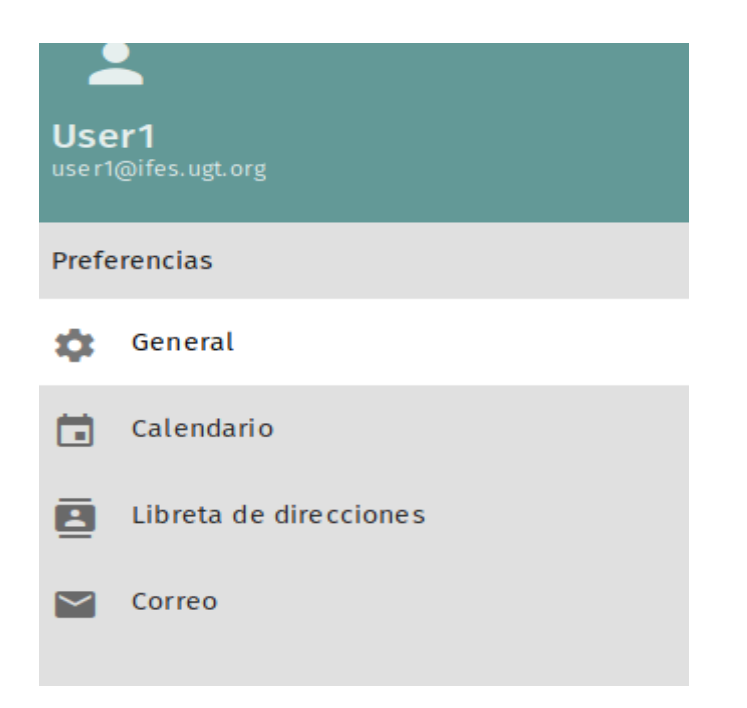

En "General" nos indica detalles de nuestra configuración, como zona horaria idioma, etc., además podremos cambiar la contraseña

| User1<br>user1@ifes.ugt.org | CTUBRE 2019        |                            |
|-----------------------------|--------------------|----------------------------|
| Preferencias                | GENERAL CONTRASEÑA |                            |
| 🔹 General                   |                    |                            |
| 🛱 Calendario                | Nueva contraseña   | Confirmar nueva contraseña |

## Envío de correo

Para enviar correo tenemos un icono de un lápiz en la parte central inferior de la pantalla:

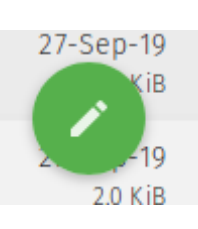

Al pulsarlo nos dará dos opciones:

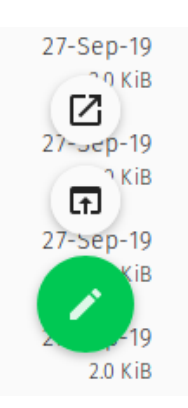

#### Las dos opciones nos permiten redactar un nuevo mensaje

| 🖸 🔔 User1 <user1@ifes.ugt.org> 💌</user1@ifes.ugt.org> | Una vez redactado enviar o guardar 📄 📑 |        |
|-------------------------------------------------------|----------------------------------------|--------|
| Para                                                  | pulsar para poner con copia            | СС     |
| Añadir un de <del>Distriarino</del>                   | Pulsar para copia oculta               | BCC    |
| Asunto *                                              |                                        | *<br>* |
| B I U A- : : : : : : : : : : : : : : : : : :          | 👻 🖻 Fuente HTML                        |        |

#### **RESPUESTAS Y REENVIOS**

Al ver un correo en la bandeja de entrada, podremos realizar diferentes acciones:

| <b>Q</b> Bandeja | de entrada                                          | ≞ C                          | Ω                                                                                                    | ☆ | ٠ | • | Î | Z | 0<br>0<br>0 |
|------------------|-----------------------------------------------------|------------------------------|----------------------------------------------------------------------------------------------------|---|---|---|---|---|-------------|
| 42 mensajes      |                                                     | ╤ Orden recibida             | prueba 2                                                                                                    |   |   |   |   |   |             |
| Oscar<br>prueba  | Fernandez CEC<br>2                                  | Ayer 11:50<br>8 <i>7</i> KiB | Miercoles, Octubre 09, 2019 11:50 CEST Para Oscar Fernandez CEC <u>ofernandez@cec.ugtorg</u> User1@ifes.ugt.org |   |   |   |   |   |             |
| Oscar<br>RV: Net | Fernandez CEC<br>Support DNA casi a MITAD de precio | Viernes 10:31<br>20.1 KiB    |                                                                                                    |   |   |   |   |   |             |
| \$               | ← ⇒                                                 | Î [2]                        | 8<br>9<br>9                                                                                                    |   |   |   |   |   |             |
| La prim          | era opción es para m                                | arcar el mens                | saje recibido                                                                                                   |   |   |   |   |   |             |
| La segu          | nda Responder                                       |                              |                                                                                                    |   |   |   |   |   |             |
| La terce         | era Reenviar                                        |                              |                                                                                                    |   |   |   |   |   |             |

La cuarta Eliminar

La quinta extraer el mensaje a una pantalla individual

Y la sexta nos permite añadir etiquetas, ver la cabecera del correo, etc.

## **Gestion de carpetas**

A la derecha de la carpeta Bandeja de entrada tenemos un icono con tres puntos, al pichar sobre ellos obtendremos el siguiente menú:

| user1@ifes.ugt.org      | :                | 42 mensajes   |  |
|-------------------------|------------------|---------------|--|
| 0.03% de 1024 MB usados |                  |               |  |
| Bandeja de entrada      | Marcar ca        | Oscar Fernanc |  |
| Borradores              | Crear subcarpeta |               |  |
| Enviados                | Compactar        |               |  |
| Papelera                | Exportar         |               |  |
| Spam Spam               | Buscar           |               |  |
| sending                 | Comparti         | r             |  |
| Otros usuarios          |                  | e lleor?      |  |

Como vemos podremos realizar diferentes cosas, entre ellas crear subcarpetas, compartir con otros usuarios, etc.

Si compartimos cualquier carpeta con otro usuario, por ejemplo, con el user3@ifes.ugt.org

| Derechos de accesos INBOX  | <b>×</b> |
|----------------------------|----------|
| Añadir usuario<br>Q. user3 |          |
| User3 user3@ifes.ugt.org   |          |

GUARDAR

Nos sale esta pantalla donde pondremos la dirección y guardaremos, en breve al <u>user3@ifes.ugt.org</u>, le aparecerá una carpeta llamada otros usuarios

| Otros usuarios |                |  |  |  |
|----------------|----------------|--|--|--|
| 🗖 Us           | ser3           |  |  |  |
|                | Para compartir |  |  |  |
|                | Sent           |  |  |  |

Donde veremos la persona que nos da acceso y las carpetas a las que tenemos dicho acceso

## **CONTACTOS Y CALENDARIO**

En la parte superior derecha veremos cuatro iconos más:

|--|

El primero es el acceso al calendario, el segundo a los contactos, el tercero al correo y el cuarto la opción de cerrar sesión.

#### CALENDARIO

| <b>.</b>              | JUEVES 1                | ii <u>i</u> ⊻ ⊍                                                                                                    |
|-----------------------|-------------------------|----------------------------------------------------------------------------------------------------|
| User1@ifes.ugt.org    | ० <del>ऱ</del> ≓ 0      | 🖸 < > 🖻 Semana 41 HOY 🗮 💷 🖬 🖷 🖶                                                                                                    |
| Calendarios 🕀         | EVENTOS TAREAS          | LunesMartesMiércolesJuevesViernesSábadoDomingo78910111213                                                                                                    |
| Calendario personal   | Próximos 7 días 🚊 Desde | Oct 2019                                                                                                    |
| Suscripciones 🕀       |                         | 07:00                                                                                                    |
| Calendario personal ( |                         |                                                                                                    |
| Calendario Web 🕀      |                         | 09:00                                                                                                    |
|                       |                         | 11:00                                                                                                    |
|                       |                         | 12:00                                                                                                    |
|                       |                         | 14:00                                                                                                    |
|                       |                         | 15:00                                                                                                    |
|                       |                         | 16.00                                                                                                    |
|                       |                         | 17:00         18:00         18:00         18:00         18:00         18:00         18:00         18:00         18:00         18:00         18:00         18:00         18:00         18:00         18:00         18:00         18:00         18:00         18:00         18:00         18:00         18:00         18:00         18:00         18:00         18:00         18:00         18:00         18:00         18:00         18:00         18:00         18:00         18:00         18:00         18:00         18:00         18:00         18:00         18:00         18:00         18:00         18:00         18:00         18:00         18:00         18:00         18:00         18:00         18:00         18:00         18:00         18:00         18:00         18:00         18:00         18:00         18:00         18:00         18:00         18:00         18:00         18:00         18:00         18:00         18:00         18:00         18:00         18:00         18:00         18:00         18:00         18:00         18:00         18:00         18:00         18:00         18:00         18:00         18:00         18:00         18:00         18:00         18:00         18:00         18:00         18:00         18:00 <th< td=""></th<> |
|                       |                         | 19:00                                                                                                    |
|                       | +                       | 20:00                                                                                                    |
| Q Filtro              |                         |                                                                                                    |

Veremos la vista de semana de nuestro calendario personal y debajo de subscripciones veríamos si tenemos algún calendario compartido con nosotros

Desde el icono podremos generar citas o tareas

#### CONTACTOS

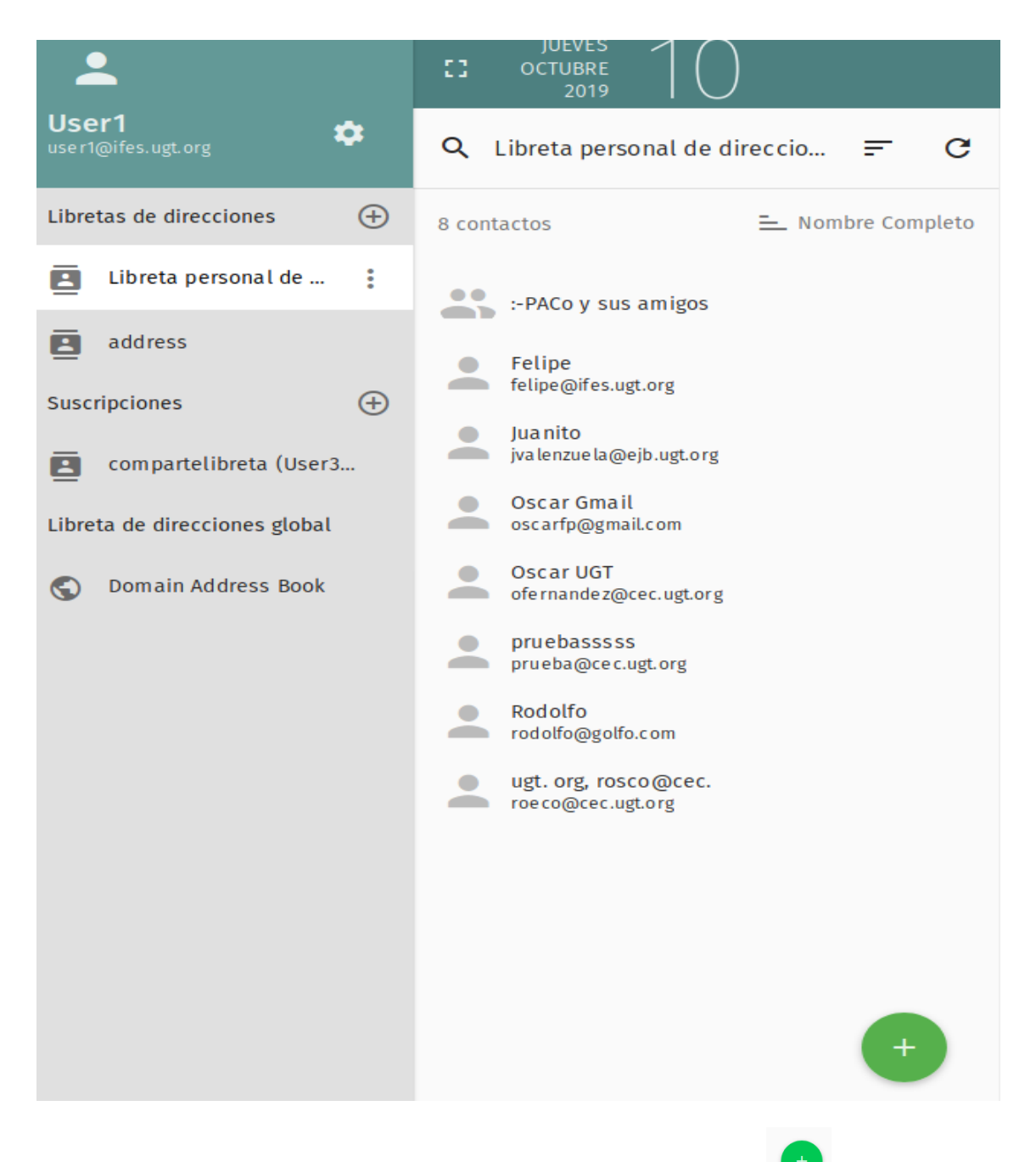

Aquí tenemos nuestros contactos y grupos de contactos, desde el icono añadir nuevos registros de ambos tipos.

podremos

Al igual que en el calendario, en subscripciones veríamos los contactos que compartan con nosotros